# BROADPATH Registering for **paylocity**

Welcome - you are officially a BroadPather. The following guide will help you register for Paylocity - BroadPath's Payroll Management System.

This is where you will go to set up your direct deposit, access important information like paystubs and tax withholdings, and more.

#### Here are the steps:

**1.** On your first day of work, **BroadPath Orientation**, you will receive an email that will prompt your Paylocity registration. The email will be sent to your personal email address, and you should use a personal device (phone, tablet, or laptop) to access it.

In the email, there will be a  $^{(3)}$  passcode that is unique to you and a Iink to start the registration process.

The subject line of the email will say Paylocity Registration **Passcode** and will be sent from BroadPath LLC.

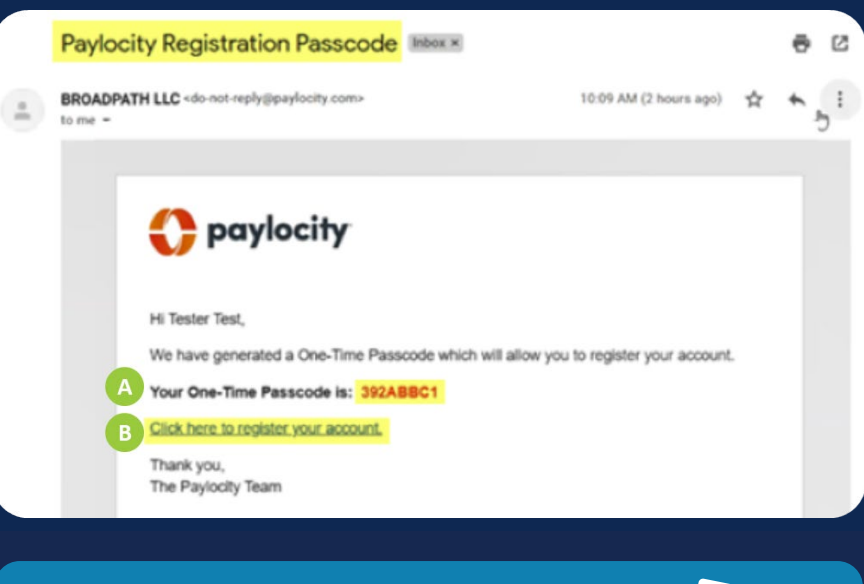

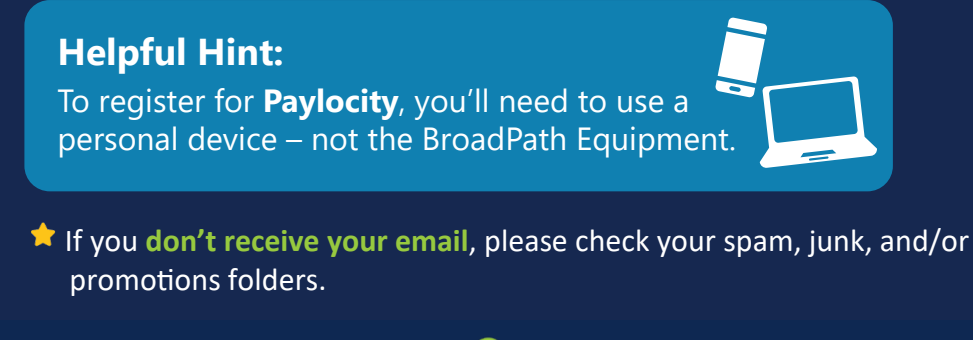

2. Once you click the link that says, <sup>3</sup> Click here to register your account, you will be directed to a page where you can register.

Here, your 🥝 unique code should be entered in the first field. Click the box that confirms that it's you behind the screen (reCAPTCHA), and then click **continue**.

| 🛟 paylocity                         | r                             | Help |
|-------------------------------------|-------------------------------|------|
| Enter your regis                    | tration passcode              |      |
| Passcode<br>392ABBC1                | 0                             |      |
| <ul> <li>I'm not a robot</li> </ul> | INCAPICHA<br>Privato - Terris |      |
|                                     | Return to Login               |      |

**3.** Next you will be prompted to enter your Social Security Number (SSN) and your birthdate.

### **Helpful Hint:**

You will need to enter your Social Security Number with dashes for **Paylocity** to recognize the number.

| Ω |
|---|
| 1 |
|   |

Help

| SCN Evam    |      | 122  | A E _ | 6700 |  |
|-------------|------|------|-------|------|--|
| SSIN EXAIII | pie. | 123- | 40-   | 0109 |  |

| 0 | paylocity |
|---|-----------|
|---|-----------|

| SSIN       |   |  |    |  |
|------------|---|--|----|--|
| 1          |   |  |    |  |
| Confirm SS | N |  |    |  |
|            |   |  |    |  |
| Birthdate  |   |  |    |  |
|            |   |  | Dm |  |

**4.** Once you have successfully entered in your unique code, SSN, and birthdate, you will be asked to create your username and password. Make sure to read **Paylocity's** username and password requirements that are outlined.

| Register your account               |  |
|-------------------------------------|--|
| Username (required)                 |  |
| Must be between 3 and 20 characters |  |
| Password (required)                 |  |

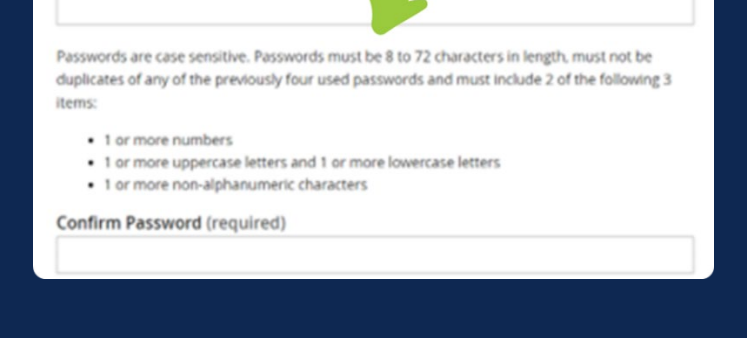

## **Ensuring Account Security**

To finalize your registration, Paylocity requires additional information to make sure that your account is secure. You will be asked to provide a mobile phone number and/or personal email.

| can | equire a phone number or email to create your account. By providing this information we<br>help with future login difficulties. |
|-----|----------------------------------------------------------------------------------------------------|
| Mol | bile Phone                                                                                                    |
| Per | sonal Email                                                                                                    |
|     | Continue                                                                                                    |
| Γ   | Restart                                                                                                    |

Additionally, you will need to select your security questions and answers. This information will be used if you are having trouble logging in to the platform in the future or if you forget your password.

| 🛟 paylocity                                                           | Help |
|-----------------------------------------------------------------------|------|
| Register your account                                                 |      |
| Please select 3 questions and provide answers to secure your account. |      |
| Question 1 (required)                                                 |      |
|                                                                       | •    |
| Answer 1 (required)                                                   |      |
| Question 2 (required)                                                 |      |
| Answer 2 (required)                                                   | •    |
| Question 3 (required)                                                 |      |
|                                                                       | •    |
| Answer 3 (required)                                                   |      |
|                                                                       |      |
| Continue                                                              |      |
| Restart                                                               |      |

#### **Helpful Hint:**

Make sure that you choose memorable questions and answers just in case you need them to log into **Paylocity** in the future.

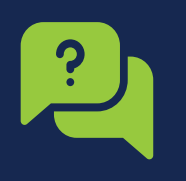

# **Successful Registration**

If you have successfully registered, you will be directed to a screen that provides you with:

- BroadPath's Company ID: 136638
- Your Username
- Your Last Name

Click **Finish** and you will have completed the registration.

| 🛟 payloci                                                                                                    | ty                            | Help |  |  |
|----------------------------------------------------------------------------------------------------|-------------------------------|------|--|--|
| Register your account                                                                                          |                               |      |  |  |
| Before we finish setting up your account, please take a look at the information below and verify its accuracy. |                               |      |  |  |
| <b>Company ID</b><br>136638                                                                                    | <b>Username</b><br>jsmith2021 |      |  |  |
| <b>Last Name</b><br>Smith                                                                                      | ¢.                            |      |  |  |
| Finish                                                                                                    |                               |      |  |  |
|                                                                                                    | Restart                       |      |  |  |

#### **Helpful Hint:**

Ê Make sure you keep your username and password handy. Any time you are working on a BP project, you will use the same Paylocity username and password and will not have to re-register.

## **The Recap**

- You will receive your **Paylocity registration email** with your unique registration code to your personal email. If you do not receive the email, please check your spam, junk, and/or promotions folders.
- You will need to use a **personal device** to register and access Paylocity.
- Your SSN will need to be represented with dashes. **†** Example: 123-45-6789
- When you log into Paylocity in the future, you'll need BroadPath's Company ID: 136638.
- Keep your username and password handy you'll only need to • register for Paylocity one time.

If you have any questions regarding registration or logging into Paylocity, please email hr@broad-path.com.